## **OLD DOMINION**

## Email: Relea e Me age from Q aran ine

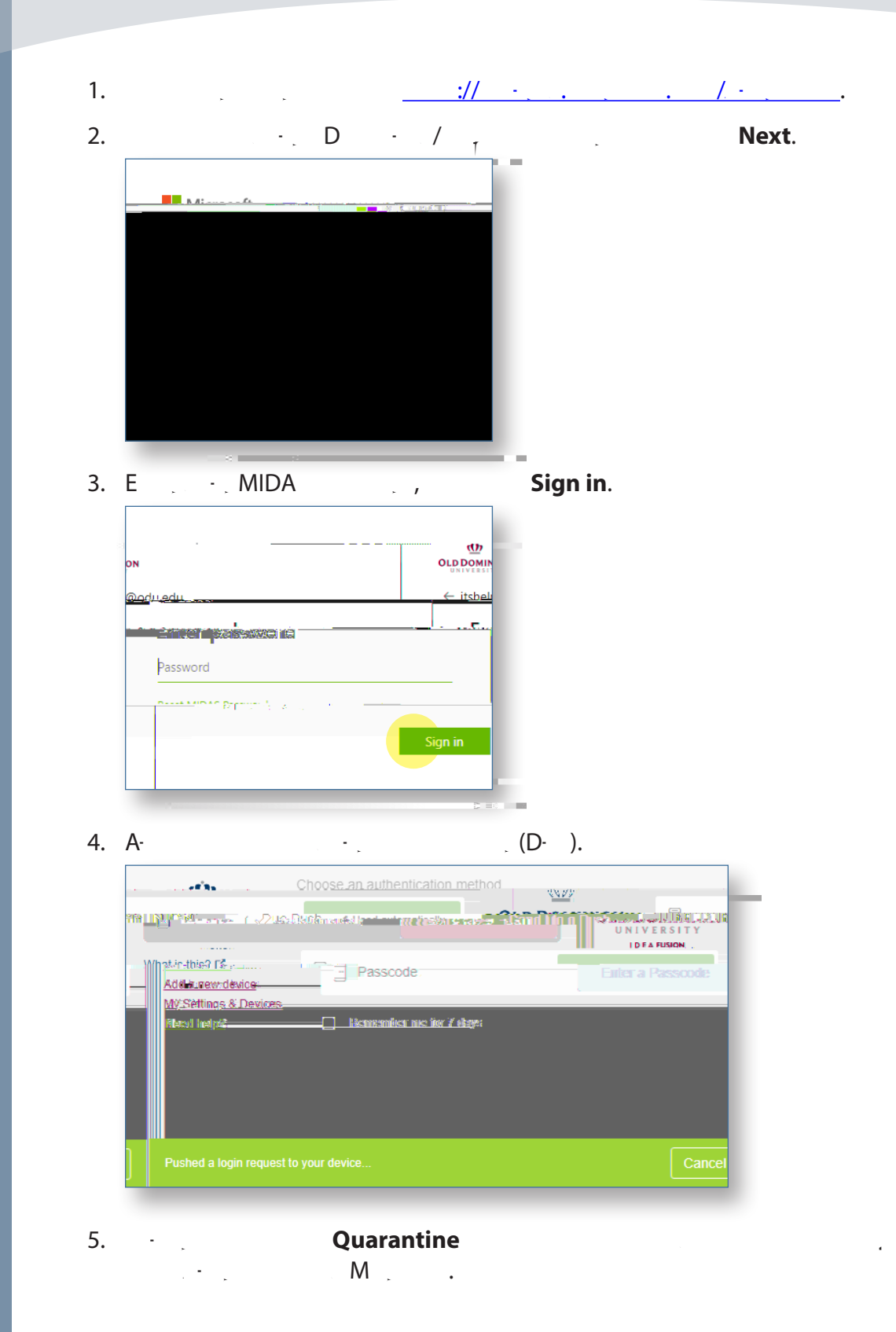

## Information Technology Services

.od .ed /i 2 (757) 683-3192 i help@od .ed 1100 Monarch Hall d od i y od \_i

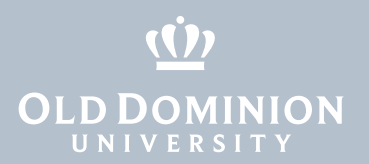

1. G Email & collaboration > Review Quarantine.

Email: Relea e Me age from Q aran ine